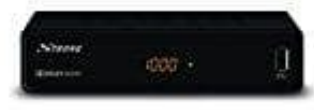

**STRONG SRT 3001 HDTV Receiver** 

## Update über USB

Wenn eine neue Software Version für den Receiver verfügbar ist, kann diese von der Webseite heruntergeladen werden.

## 1. Am PC

Extrahiere die .abs-Datei aus dem Paket in das Stammverzeichnis des angeschlossenen USB-Geräts.

2. Trenne das USB-Gerät vom PC und schließe es an den Receiver an.

## 3. Am Receiver

Nachdem das USB-Gerät erfolgreich erkannt wurde, kann das Softwareupdate gemäß den folgenden Schritten durchgeführt werden.

- 4. Drücke die Taste **MENU**, um das Hauptmenü aufzurufen. Wähle **Tools** mit den Tasten "hoch / runter" und drücke **OK**, um das Menü zu öffnen.
- 5. Nachdem das Menü Tools aufgerufen wurde, verwende die Tasten "hoch / runter" und wähl **Upgrade per USB** und drücke **OK**. Das Software-Upgrade-Menü wird angezeigt.
- 6. Wähle mit den Tasten "</>" den Eintrag AllCode und mit den Tasten "hoch / runter" die Upgrade-Datei. Wählen Sie mit den Tasten "</>" die richtige Update-Datei aus. Wähle nun mit den Tasten "hoch / runter" Start und drücke OK, um den Update-Vorgang zu starten.
- 7. Nach ein paar Sekunden fragt der Receiver: Wollen Sie das Update durchführen?

Wähle Ja zur Aktualisierung oder Nein zum Abbruch.

## ACHTUNG:

Nach einem Update startet der Receiver automatisch in der Erstinstallation. Unterbreche während des Update Vorganges bitte **NIEMALS die Stromversorgung** des Receivers bzw. die Verbindung zum USB Gerät! Dieser kann dadurch zerstört werden und Garantieansprüche erlöschen!